# Tipologie progressivo

## Cercare una tipologia di un progressivo

Accedere alla funzione [40. Fascicoli Elettronici - 10. Archivi - 250. Tipologia progressivo].

| Anagranica ripologie Progressivi |               |
|----------------------------------|---------------|
| Codice                           | F2 - Nuovo    |
| Descrizione                      |               |
| Attivo 🗌                         |               |
|                                  | ኣ F4 - Elenca |
|                                  |               |
|                                  |               |
|                                  |               |
|                                  |               |
|                                  |               |

Fig. 1: Maschera per la ricerca di una tipologia di un progressivo

Per cercare una tipologia di un progressivo è possibile:

- Valorizzare uno o più campi presenti e cliccare il bottone **[Elenca]** (Fig. 1) per avere una ricerca mirata
- Cliccare il bottone **[Elenca]** (Fig. 1) senza valorizzare alcun dato per estrarre tutti le tipologie di progressivi presenti (Fig. 2)

| soft Home                    | Anagrafica Tipologie Progressivi 📲 |       |                 |                         |                      |
|------------------------------|------------------------------------|-------|-----------------|-------------------------|----------------------|
| fica Tipologie Pi            | ogressivi                          |       |                 |                         |                      |
| Icerca Tipologie Progressivi |                                    |       |                 |                         |                      |
| Codice 🗢                     | Descrizione                        | Serie | Prossimo numerc | Flag Attivo             |                      |
|                              |                                    |       | [               | ~                       | 1 F3 - Altra Ricerca |
|                              | Permesso Di Costruire              |       | 1               |                         |                      |
|                              | CDU                                |       | 1               |                         |                      |
|                              | Autorizzazione Paesaggistica       |       | 1               | 2                       |                      |
|                              |                                    |       |                 |                         |                      |
|                              |                                    |       |                 |                         |                      |
|                              |                                    |       |                 |                         |                      |
|                              |                                    |       |                 |                         |                      |
|                              |                                    |       |                 |                         |                      |
|                              |                                    |       |                 |                         | •                    |
|                              |                                    |       |                 |                         |                      |
|                              |                                    |       |                 |                         |                      |
|                              |                                    |       |                 |                         |                      |
|                              |                                    |       |                 |                         |                      |
|                              |                                    |       |                 |                         |                      |
|                              |                                    |       |                 |                         |                      |
|                              |                                    |       |                 |                         |                      |
|                              |                                    |       |                 |                         |                      |
| 2 A B                        | A 73 8 14 Pagina                   |       |                 | Vicualizzati 1 - 7 di 7 |                      |
| - w 60                       | ter ve la regina                   |       |                 | visualizzati 1 - 7 di 7 |                      |

Fig. 2: Elenco delle tipologie di progressivo

#### Inserire una nuova tipologia di un progressivo

Prima di procedere all'aggiunta di una nuova tipologia di un progressivo si consiglia di verificare, tramite le modalità di ricerca descritte all'inizio, che non sia già presente.

Per creare una nuova tipologia di un progressivo cliccare il bottone **[Nuovo]** (Fig. 2), il campo "Codice" (Fig. 3) non occorre compilarlo in quanto verrà assegnato il primo valore disponibile nel momento del salvataggio. Valorizzare almeno i seguenti campi:

• Descrizione: Nome per identificare la tipologia di un progressivo (es. "Permesso di Costruire")

italsoft Home

- **Progressivo**: Inserire l'ultimo numero utilizzato (es. se l'ultimo "Permesso di Costruire" rilasciato è il numero 65 inserire il valore 65)
- Attivo: Valorizzare il flag per rendere la tipologia attiva
- **Tipo Progressivo**: Selezionare dal menù a tendina se la numerazione deve essere di tipo:
  - Annuale: La numerazione ripartire da **0** ad inizio del nuovo anno
  - $\circ~\mbox{Assoluto}:$  La numerazione sarà continua negli anni

Cliccare il bottone [Aggiungi] (Fig. 3) per salvare i dati inseriti.

| italsoft Home 🛛 Anagrafica Tipologie Progressivi 🔺 |   |  |   |                    |
|----------------------------------------------------|---|--|---|--------------------|
| Anagrafica Tipologie Progressivi                   |   |  | L |                    |
| Codice                                             |   |  |   | 🗎 F5 - Aggiungi    |
| Descrizione*                                       |   |  |   |                    |
| Progressivo*                                       |   |  |   |                    |
| Attivo 🗌                                           |   |  |   | F3 - Altra Ricerca |
| Tipo Progressivo 🗸                                 |   |  |   |                    |
| Serie Q                                            |   |  |   |                    |
| Altre Serie                                        | 0 |  |   |                    |
|                                                    |   |  |   |                    |
|                                                    |   |  |   | 1                  |

Fig. 3: Maschera per l'aggiunta di una tipologia di un progressivo

## Modificare una tipologia di un progressivo

Cercare la tipologia di un progressivo con le modalità descritte all'inizio, una volta individuata è possibile accedere al dettaglio in uno dei seguenti modi:

- Tramite doppio click con il tasto sinistro del mouse sopra alla riga desiderata
- Cliccare sopra alla riga desiderata e cliccare il bottone con la matita posto in basso a sinistra della lista "Ricerca Tipologie Progressivi" (Fig. 2).

Apportare le modifiche e cliccare il bottone [Aggiorna] (Fig. 4) per salvare i dati aggiornati.

| italsoft Home Anagrafica Tipologie Progressivi 🔅 | 고양 사람이 들어나는 사람이 들어나는 사람이 들어 주셨다. |                                  |
|--------------------------------------------------|----------------------------------|----------------------------------|
| Codice 1                                         |                                  | E6 - Aggiorna                    |
| Descrizione* Permesso Di Costruire               |                                  | in to Appoint                    |
| Progressivo* 398                                 |                                  |                                  |
| Attivo 🗹                                         |                                  | W F7 - Cancella                  |
| Tipo Progressivo Annuale 🗸                       |                                  |                                  |
| Serie 0                                          |                                  | F3 - Altra Ricerca               |
| Altre Serie                                      | •                                |                                  |
|                                                  |                                  | <ul> <li>Torna Elenco</li> </ul> |
|                                                  |                                  |                                  |

Fig. 4: Maschera per la gestione della tipologia di un progressivo

ATTENZIONE: Nell'esempio di Fig. 4 è presente il valore **398** nel campo **"Progressivo"**, se viene rilasciato un nuovo progressivo:

- Nello stesso anno, a prescindere se il "Tipo Progressivo" è valorizzato come "Annuale" o "Assoluto", assumerà il valore successivo (es. 399) \* Nell'anno successivo, se il "Tipo Progressivo" è stato valorizzato come:
  - "Annuale": il primo rilascio assumerà il valore ripartendo da zero e quindi 1
  - "Assoluto": assumerà il valore successivo (es. 399)

# Eliminare una tipologia di un progressivo

Per eliminare una tipologia di un progressivo dopo averla ricercata con le modalità descritte all'inizio, è possibile:

- Accedere al dettaglio, tramite doppio click con il tasto sinistro del mouse sopra alla riga desiderata, e cliccare il bottone [Cancella] (Fig. 4), nel messaggio di conferma che viene visualizzato cliccare il bottone [Conferma]
- Selezionare la riga desiderata e cliccare il bottone con il **Cestino** *(*, posto in basso a sinistra) della lista "Ricerca Tipologie Progressivi" (Fig. 2), nel messaggio di conferma che viene visualizzato cliccare il bottone [Conferma].6 visualizzazioni.

From: https://wiki.nuvolaitalsoft.it/ - wiki Permanent link: https://wiki.nuvolaitalsoft.it/doku.php?id=guide:suapsue:tipologie\_progressivo&rev=1735897943 Last update: 2025/01/03 09:52

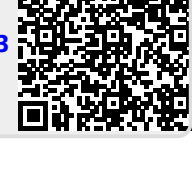